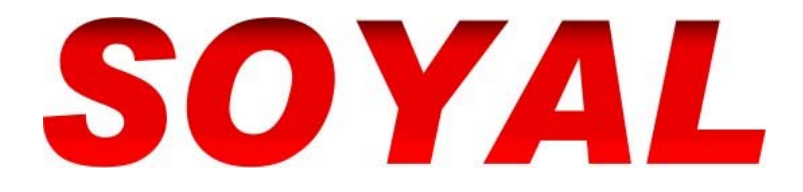

# Mifare<sup>®</sup> Open System Rules Programmer Manual

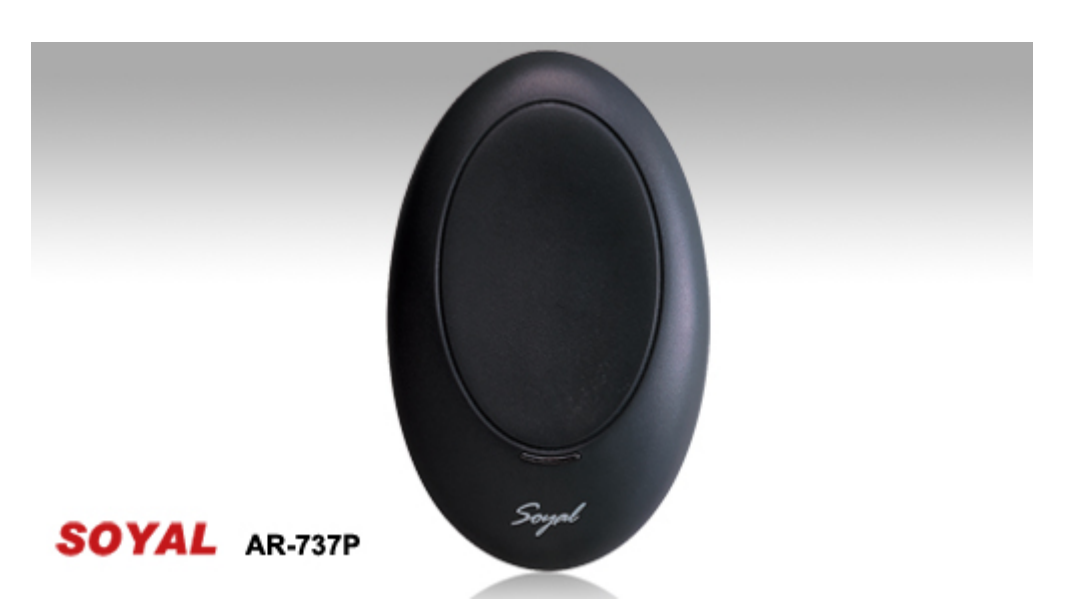

# **Licensee Training Instruction**

V080215

# Index

| 1. INT | TRODUCTION :                           | 3 |
|--------|----------------------------------------|---|
| 1-1.   | MIFARE CARD                            | 3 |
| 1-1-1. | MANUFACTURER BLOCK:                    | 4 |
| 1-1-2. | DATA BLOCKS:                           | 4 |
| 1-1-3. | TRAILER BLOCKS:                        | 4 |
| 1-2.   | AR-737P:                               | 5 |
| 1-2-1. | Features:                              | 5 |
| 1-2-2. | APPLICATIONS:                          | 5 |
| 1-2-3. | SOR – SOYAL OPEN SYSTEM RULES          | 5 |
|        | A. INTRODUCTION OF SOR                 | 5 |
|        | B. ADVANTAGES OF SOR                   | 6 |
|        | C. AUTHORIZATION MEDIA – SIM, CIM, UIM | 6 |
|        | D. ORGANIZATION LAYERS                 | 7 |
|        | E. SOR IN MIFARE CARD                  | 7 |
| 1-2-4. | SPECIFICATION:                         | 8 |
| 1-2-5. | PRODUCT DETAILS                        | 8 |
| 2. "M  | IIFARE KEY" OPERATION                  | 9 |

# 1. Introduction :

# 1-1. Mifare Card

|                                                                                                    | Sector 00                                                                                                    |                                                                                                    | Sector 08                                      |
|----------------------------------------------------------------------------------------------------|----------------------------------------------------------------------------------------------------|----------------------------------------------------------------------------------------------------|------------------------------------------------|
| Block 00(00)                                                                                                    | Manufacturer Block                                                                                                    | Block 32 (20)                                                                                                    |                                                |
| Block 01 (01)                                                                                                    |                                                                                                    | Block 33 (21)                                                                                                    |                                                |
| Block 02 (02)                                                                                                    |                                                                                                    | Block 34 (22)                                                                                                    |                                                |
| Block 03 (03)                                                                                                    | FFFFFFFFFFFFFFFFFFFFFFFFFFFFFFFFFFFFFF                                                                                                    | Block 35 (23)                                                                                                    | FFFFFFFFFFFFFFFFFFFFFFFFFFFFFFFFFFFFFF         |
|                                                                                                    | Sector 01                                                                                                    |                                                                                                    | Sector 09                                      |
| Block 04 (04)                                                                                                    |                                                                                                    | Block 36 (24)                                                                                                    |                                                |
| Block 05 (05)                                                                                                    | SOR                                                                                                    | Block 37 (25)                                                                                                    |                                                |
| Block 06(06)                                                                                                    |                                                                                                    | Block 38 (26)                                                                                                    |                                                |
| Block 07(07)                                                                                                    | FFFFFFFFFFFFFFFFFFFFFFFFFFFFFFFFFFFFFF                                                                                                    | Block 39 (27)                                                                                                    | FFFFFFFFFFFFF <b>FF078069</b> FFFFFFFFFFFF     |
|                                                                                                    | Sector 02                                                                                                    |                                                                                                    | Sector 10                                      |
| Block 08 (08)                                                                                                    |                                                                                                    | Block 40 (28)                                                                                                    |                                                |
| Block 09 (09)                                                                                                    |                                                                                                    | Block 41 (29)                                                                                                    |                                                |
| Block 10 (0A)                                                                                                    |                                                                                                    | Block 42 (2A)                                                                                                    |                                                |
| Block 11 (0B)                                                                                                    | FFFFFFFFFFFFFFFFFFFFFFFFFFFFFFFFFFFFFF                                                                                                    | Block 43 (2B)                                                                                                    | FFFFFFFFFFFFFFFFFFFFFFFFFFFFFFFFFFFFFF         |
|                                                                                                    | Sector 03                                                                                                    |                                                                                                    | Sector 11                                      |
| Block 12 (0C)                                                                                                    |                                                                                                    | Block 44 (2C)                                                                                                    |                                                |
| Block 13 (0D)                                                                                                    |                                                                                                    | Block 45 (2D)                                                                                                    |                                                |
| Block 14 (0E)                                                                                                    |                                                                                                    | Block 46 (2E)                                                                                                    |                                                |
| Block 15 (0F)                                                                                                    | FFFFFFFFFFFFFFFFFFFFFFFFFFFFFFFFFFFFFF                                                                                                    | Block 47 (2F)                                                                                                    | FFFFFFFFFFFFFFFFFFFFFFFFFFFFFFFFFFFFFF         |
|                                                                                                    |                                                                                                    |                                                                                                    |                                                |
|                                                                                                    | Sector 04                                                                                                    |                                                                                                    | Sector 12                                      |
| Block 16 (10)                                                                                                    | Sector 04                                                                                                    | Block 48 (30)                                                                                                    | Sector 12                                      |
| Block 16 (10)<br>Block 17 (11)                                                                                                    | Sector 04                                                                                                    | Block 48 (30)<br>Block 49 (31)                                                                                                    | Sector 12                                      |
| Block 16 (10)<br>Block 17 (11)<br>Block 18 (12)                                                                                                    | Sector 04                                                                                                    | Block 48 (30)<br>Block 49 (31)<br>Block 50 (32)                                                                                                    | Sector 12                                      |
| Block 16 (10)<br>Block 17 (11)<br>Block 18 (12)<br>Block 19 (13)                                                                                                    | Sector 04 FFFFFFFFFFFFFFFFFFFFFFFFFFFFFFFFFFFF                                                                                               | Block 48 (30)<br>Block 49 (31)<br>Block 50 (32)<br>Block 51 (33)                                                                                                    | Sector 12 FFFFFFFFFFFFFFFFFFFFFFFFFFFFFFFFFFFF |
| Block 16 (10)<br>Block 17 (11)<br>Block 18 (12)<br>Block 19 (13)                                                                                                    | Sector 04  FFFFFFFFFFFFFFFFFFFFFFFFFFFFFFFFFFF                                                                                               | Block 48 (30)<br>Block 49 (31)<br>Block 50 (32)<br>Block 51 (33)                                                                                                    | Sector 12 FFFFFFFFFFFFFFFFFFFFFFFFFFFFFFFFFFFF |
| Block 16 (10)<br>Block 17 (11)<br>Block 18 (12)<br>Block 19 (13)<br>Block 20 (14)                                                                                                    | Sector 04  FFFFFFFFFFFFFFFFFFFFFFFFFFFFFFFFFFF                                                                                               | Block 48 (30)<br>Block 49 (31)<br>Block 50 (32)<br>Block 51 (33)<br>Block 52 (34)                                                                                                    | Sector 12 FFFFFFFFFFFFFFFFFFFFFFFFFFFFFFFFFFFF |
| Block 16 (10)<br>Block 17 (11)<br>Block 18 (12)<br>Block 19 (13)<br>Block 20 (14)<br>Block 21 (15)                                                                                                    | Sector 04  FFFFFFFFFFFFFFFFFFFFFFFFFFFFFFFFFFF                                                                                               | Block 48 (30)<br>Block 49 (31)<br>Block 50 (32)<br>Block 51 (33)<br>Block 52 (34)<br>Block 53 (35)                                                                                                    | Sector 12 FFFFFFFFFFFFFFFFFFFFFFFFFFFFFFFFFFFF |
| Block 16 (10)<br>Block 17 (11)<br>Block 18 (12)<br>Block 19 (13)<br>Block 20 (14)<br>Block 21 (15)<br>Block 22 (16)                                                                                                    | Sector 04  FFFFFFFFFFFFFFFFFFFFFFFFFFFFFFFFFFF                                                                                               | Block 48 (30)<br>Block 49 (31)<br>Block 50 (32)<br>Block 51 (33)<br>Block 52 (34)<br>Block 53 (35)<br>Block 54 (36)                                                                                                    | Sector 12  FFFFFFFFFFFFFFFFFFFFFFFFFFFFFFFFFFF |
| Block 16 (10)<br>Block 17 (11)<br>Block 18 (12)<br>Block 19 (13)<br>Block 20 (14)<br>Block 21 (15)<br>Block 22 (16)<br>Block 23 (17)                                                                                                    | Sector 04  FFFFFFFFFFFFFFFFFFFFFFFFFFFFFFFFFFF                                                                                               | Block 48 (30)<br>Block 49 (31)<br>Block 50 (32)<br>Block 51 (33)<br>Block 52 (34)<br>Block 53 (35)<br>Block 54 (36)<br>Block 55 (37)                                                                                                    | Sector 12  FFFFFFFFFFFFFFFFFFFFFFFFFFFFFFFFFFF |
| Block 16 (10)<br>Block 17 (11)<br>Block 18 (12)<br>Block 19 (13)<br>Block 20 (14)<br>Block 21 (15)<br>Block 22 (16)<br>Block 23 (17)                                                                                                    | Sector 04  FFFFFFFFFFFFFFFFFFFFFFFFFFFFFFFFFFF                                                                                               | Block 48 (30)<br>Block 49 (31)<br>Block 50 (32)<br>Block 51 (33)<br>Block 52 (34)<br>Block 53 (35)<br>Block 54 (36)<br>Block 55 (37)                                                                                                    | Sector 12  FFFFFFFFFFFFFFFFFFFFFFFFFFFFFFFFFFF |
| Block 16 (10)<br>Block 17 (11)<br>Block 18 (12)<br>Block 19 (13)<br>Block 20 (14)<br>Block 21 (15)<br>Block 22 (16)<br>Block 23 (17)<br>Block 24 (18)                                                                                                    | Sector 04  FFFFFFFFFFFFFFFFFFFFFFFFFFFFFFFFFFF                                                                                               | Block 48 (30)<br>Block 49 (31)<br>Block 50 (32)<br>Block 51 (33)<br>Block 52 (34)<br>Block 53 (35)<br>Block 54 (36)<br>Block 55 (37)<br>Block 56 (38)                                                                                                    | Sector 12  FFFFFFFFFFFFFFFFFFFFFFFFFFFFFFFFFFF |
| Block 16 (10)<br>Block 17 (11)<br>Block 18 (12)<br>Block 19 (13)<br>Block 20 (14)<br>Block 21 (15)<br>Block 22 (16)<br>Block 23 (17)<br>Block 24 (18)<br>Block 25 (19)                                                                                                    | Sector 04  FFFFFFFFFFFFFFFFFFFFFFFFFFFFFFFFFFF                                                                                               | Block 48 (30)<br>Block 49 (31)<br>Block 50 (32)<br>Block 51 (33)<br>Block 52 (34)<br>Block 53 (35)<br>Block 54 (36)<br>Block 55 (37)<br>Block 56 (38)<br>Block 57 (39)                                                                                                    | Sector 12  FFFFFFFFFFFFFFFFFFFFFFFFFFFFFFFFFFF |
| Block 16 (10)<br>Block 17 (11)<br>Block 18 (12)<br>Block 19 (13)<br>Block 20 (14)<br>Block 21 (15)<br>Block 22 (16)<br>Block 23 (17)<br>Block 24 (18)<br>Block 25 (19)<br>Block 26 (1A)                                                                                                    | Sector 04  FFFFFFFFFFFFFFFFFFFFFFFFFFFFFFFFFFF                                                                                               | Block 48 (30)<br>Block 49 (31)<br>Block 50 (32)<br>Block 51 (33)<br>Block 52 (34)<br>Block 53 (35)<br>Block 54 (36)<br>Block 55 (37)<br>Block 56 (38)<br>Block 57 (39)<br>Block 58 (3A)                                                                                                    | Sector 12  FFFFFFFFFFFFFFFFFFFFFFFFFFFFFFFFFFF |
| Block 16 (10)<br>Block 17 (11)<br>Block 18 (12)<br>Block 19 (13)<br>Block 20 (14)<br>Block 21 (15)<br>Block 22 (16)<br>Block 23 (17)<br>Block 24 (18)<br>Block 25 (19)<br>Block 26 (1A)<br>Block 27 (1B)                                                                                      | Sector 04                                                                                                    | Block 48 (30)<br>Block 49 (31)<br>Block 50 (32)<br>Block 51 (33)<br>Block 52 (34)<br>Block 53 (35)<br>Block 53 (35)<br>Block 55 (37)<br>Block 55 (38)<br>Block 56 (38)<br>Block 57 (39)<br>Block 58 (3A)                                                                                      | Sector 12  FFFFFFFFFFFFFFFFFFFFFFFFFFFFFFFFFFF |
| Block 16 (10)<br>Block 17 (11)<br>Block 18 (12)<br>Block 19 (13)<br>Block 20 (14)<br>Block 21 (15)<br>Block 22 (16)<br>Block 23 (17)<br>Block 23 (17)<br>Block 24 (18)<br>Block 25 (19)<br>Block 26 (1A)<br>Block 27 (1B)                                                                     | Sector 04                                                                                                    | Block 48 (30)<br>Block 49 (31)<br>Block 50 (32)<br>Block 51 (33)<br>Block 51 (33)<br>Block 52 (34)<br>Block 53 (35)<br>Block 53 (35)<br>Block 54 (36)<br>Block 55 (37)<br>Block 56 (38)<br>Block 57 (39)<br>Block 58 (3A)<br>Block 59 (3B)                                                    | Sector 12  FFFFFFFFFFFFFFFFFFFFFFFFFFFFFFFFFFF |
| Block 16 (10)<br>Block 17 (11)<br>Block 18 (12)<br>Block 19 (13)<br>Block 20 (14)<br>Block 21 (15)<br>Block 22 (16)<br>Block 23 (17)<br>Block 23 (17)<br>Block 24 (18)<br>Block 25 (19)<br>Block 26 (1A)<br>Block 27 (1B)<br>Block 28 (1C)                                                    | Sector 04         FFFFFFFFFFFFFFFFFF078069FFFFFFFFFFFFFFFFFFFFFFFFFFFFFFFFFFFF                                                               | Block 48 (30)<br>Block 49 (31)<br>Block 50 (32)<br>Block 51 (33)<br>Block 51 (33)<br>Block 52 (34)<br>Block 53 (35)<br>Block 54 (36)<br>Block 55 (37)<br>Block 55 (37)<br>Block 56 (38)<br>Block 57 (39)<br>Block 58 (3A)<br>Block 59 (3B)                                                    | Sector 12  FFFFFFFFFFFFFFFFFFFFFFFFFFFFFFFFFFF |
| Block 16 (10)<br>Block 17 (11)<br>Block 18 (12)<br>Block 19 (13)<br>Block 20 (14)<br>Block 20 (14)<br>Block 21 (15)<br>Block 22 (16)<br>Block 23 (17)<br>Block 23 (17)<br>Block 24 (18)<br>Block 25 (19)<br>Block 26 (1A)<br>Block 26 (1A)<br>Block 28 (1C)<br>Block 29 (1D)                  | Sector 04  FFFFFFFFFFFFFFFFF78069FFFFFFFFFFFF Sector 05  FFFFFFFFFFFFFFFFFF78069FFFFFFFFFFFFF Sector 06  FFFFFFFFFFFFFFFFFFFFFFFFFFFFFFFFFFF | Block 48 (30)<br>Block 49 (31)<br>Block 50 (32)<br>Block 51 (33)<br>Block 52 (34)<br>Block 53 (35)<br>Block 54 (36)<br>Block 55 (37)<br>Block 56 (38)<br>Block 57 (39)<br>Block 58 (3A)<br>Block 59 (3B)<br>Block 60 (3C)<br>Block 61 (3D)                                                    | Sector 12  FFFFFFFFFFFFFFFFFFFFFFFFFFFFFFFFFFF |
| Block 16 (10)<br>Block 17 (11)<br>Block 18 (12)<br>Block 19 (13)<br>Block 20 (14)<br>Block 21 (15)<br>Block 22 (16)<br>Block 23 (17)<br>Block 23 (17)<br>Block 24 (18)<br>Block 25 (19)<br>Block 25 (19)<br>Block 26 (1A)<br>Block 27 (1B)<br>Block 28 (1C)<br>Block 29 (1D)<br>Block 30 (1E) | Sector 04  FFFFFFFFFFFFFFFFFFFFFFFFFFFFFFFFFFF                                                                                               | Block 48 (30)<br>Block 49 (31)<br>Block 50 (32)<br>Block 51 (33)<br>Block 51 (33)<br>Block 52 (34)<br>Block 53 (35)<br>Block 54 (36)<br>Block 55 (37)<br>Block 55 (37)<br>Block 55 (38)<br>Block 57 (39)<br>Block 58 (3A)<br>Block 59 (3B)<br>Block 60 (3C)<br>Block 61 (3D)<br>Block 61 (3D) | Sector 12  FFFFFFFFFFFFFFFFFFFFFFFFFFFFFFFFFFF |

1-1-1. Manufacturer Block:

This is the first data block (block 0) of the first sector (sector 00). It contains the IC manufacturer data. Due to security and system requirements this block is protected and un-writable by the IC manufacture at producing process.

# 1-1-2. Data Blocks:

All sectors contain 3 blocks of 16 bytes for storing data (Sector 0 contains only two data blocks and read-only manufacturer block). The data blocks can be configured by the trailer configure as

- Read/Write blocks, for example: literal sentence or contact-less access control.
- Value blocks, for example: electronic wallet applications, where additional commands like increasing and decreasing for direct control of the stored value are provided.

# 1-1-3. Trailer Blocks:

Each sector has a trailer block containing the access conditions for the four blocks of sector, which are stored in bytes 6~9. The trailer configure also specify the type of the data blocks. However, SOYAL has arranged two most common-used configure for programming mifare system.

# Default (FF078069):

Key A Read/Decrease, Key A Write/Increase

# A: Decrement B: Increment:

# Key A Read/Decrease, Key B Write/Increase

| Sector 00     |                                        |               |
|---------------|----------------------------------------|---------------|
| Block 00 (00) | Manufacturer Block                     |               |
| Block 01 (01) | (Data Block)                           | Trailer Block |
| Block 02 (02) | (Data Block)                           |               |
| Block 03 (03) | FFFFFFFFFFFFFFFFFFFFFFFFFFFFFFFFFFFFFF | <b></b>       |
|               | · · · · · · · · · · · · · · · · · · ·  |               |

|               |             | •              |             |
|---------------|-------------|----------------|-------------|
|               | Key A       | Trailer Config | Key B       |
| Trailer Block | 0~5 bytes   | 6~9 bytes      | 10~15 btes  |
|               | FFFFFFFFFFF | FF078069       | FFFFFFFFFFF |

| Sector 02     |                                        |                      |
|---------------|----------------------------------------|----------------------|
| Block 08 (08) | (Data Block)                           |                      |
| Block 09 (09) | (Data Block)                           | <b>Trailer Block</b> |
| Block 10 (0A) | (Data Block)                           | ▲                    |
| Block 11 (0B) | FFFFFFFFFFFFFFFFFFFFFFFFFFFFFFFFFFFFFF |                      |

# 1-2. AR-737P:

The AR-737P is the smartest programmer in contact-less Mifare® Smart Card System. It is designed to improve read/write performance of contact-less Mifare® applications. Choosing AR-737P is the royal road to hasten and simplify the integrated software development.

1-2-1. Features:

- Supports single instruction auto CRC8 check and auto backup/restore function.
- Supports RS-232 or USB 2.0 interface (USB Driver should be installed at first)
- Controllable via software (Mifare Key and SOR Tools softwares)
- Built-in temperate Key A/B and default Key A/B buffers.
- Supports SORmifare protocol with high-security and user-friendly interface.

1-2-2. Applications:

- Hotel, Motel, Sea House and Retailing Industries.
- Parking, Pre-payment, Ticketing.
- Access Control System.
- Electronic Wallet
- Customer License Control.

# 1-2-3. SOR – SOYAL Open system Rules

# a. Introduction of SOR

SOYAL Open system Rules (SOR) is the protocol that SOYAL developed based on MIFARE<sup>®</sup> MF1 IC S50, complying ISO14443A standard, in order to offer an exclusive interface which guarantees absolute security of various applications for our partners. Before using SOYAL open system rules, users are required to get an individual distribution license from SOYAL.

Although MIFARE<sup>®</sup> MF1 IC S50 offered two alternate keys to increase the security classification, there are still some risks of personal careless and man-made betrayal. However, SOYAL Open System Rule only not provide one way, Authorization Media, to protect the Key A and Key B from divulging, but also give a multi-comparison and Organization Layers to keep your system from above mentioned affairs happening.

- b. Advantages of SOR
- Unbreakable security protected by Key A/B
- Off-line value-stored function
- Friendly user interface
- 6-layer management structures

#### c. Authorization Media – SIM, CIM, UIM

There three types of cards – SIM, CIM, and UIM, which are seperatly used for issuing new cards (either authorization cards or end-user cards) or launching new programmers. Based on different authorized permissions, each of them plays different roles in SOR system. The detailed functions are tabled as below :

| Туре          | Name  | Appearance                               | Function Description                  |
|---------------|-------|------------------------------------------|---------------------------------------|
| Authorization |       |                                          | Master Card with the highest          |
| Card          |       |                                          | authority                             |
|               | 0.14  | SOYAL                                    | Contains both CIM&UIM's functions     |
|               | 51171 |                                          | ○ Allow issuing SIM/CIM/UIM & readers |
|               |       | SIM                                      | of sub-layer (Sub-layer of LAM        |
|               |       |                                          | excluded)                             |
|               |       |                                          | ○ Allow issuing LAMS of the same      |
|               |       | <u>еоулл</u> ®                           | layer                                 |
|               | CI M  | SOVAL                                    | ○ Allow modifying LAMs of the same    |
|               |       | CIM                                      | layer including ID, value and expiry  |
|               |       |                                          | date                                  |
|               |       |                                          | O Allow launching & modifying         |
|               | UIM   | SOYAL                                    | readers of the same layer             |
| End-user      |       | mifare                                   | © End-user card contains multiple     |
| Card          |       | Ulin low cost contactless memory Card IC | applications such as stored-value,    |
|               | LAM   | E en monering differe effe               | consuming and access control,etc      |
|               |       | A blank card in                          |                                       |
|               |       | general.                                 |                                       |

# d. Organization Layers

The 6-layer managing structure is exclusively designed for SOYAL's partners (or main distributors) to extend their business up to six layers in maximum. SOR, as the foundation of the system, is default positioned at top of all layers, and SOYAL's partners (or main distributors) are going to be positioned on Layer 1. Similarly, those who are distributors of SOYAL's partners are going to be positioned on Layer 2 by their suppliers.

| SOR                                            |          |         |         |         |         |
|------------------------------------------------|----------|---------|---------|---------|---------|
| Layer 1                                        | Layer 2  | Layer 3 | Layer 4 | Layer 5 | Layer 6 |
| 1 ~ 60000                                      | 0 ~60000 | 0 ~ 250 | 0 ~ 250 | 0 ~ 250 | 0 ~ 250 |
| SOYAL's Distributors Sub-layer of distributors |          |         |         |         |         |

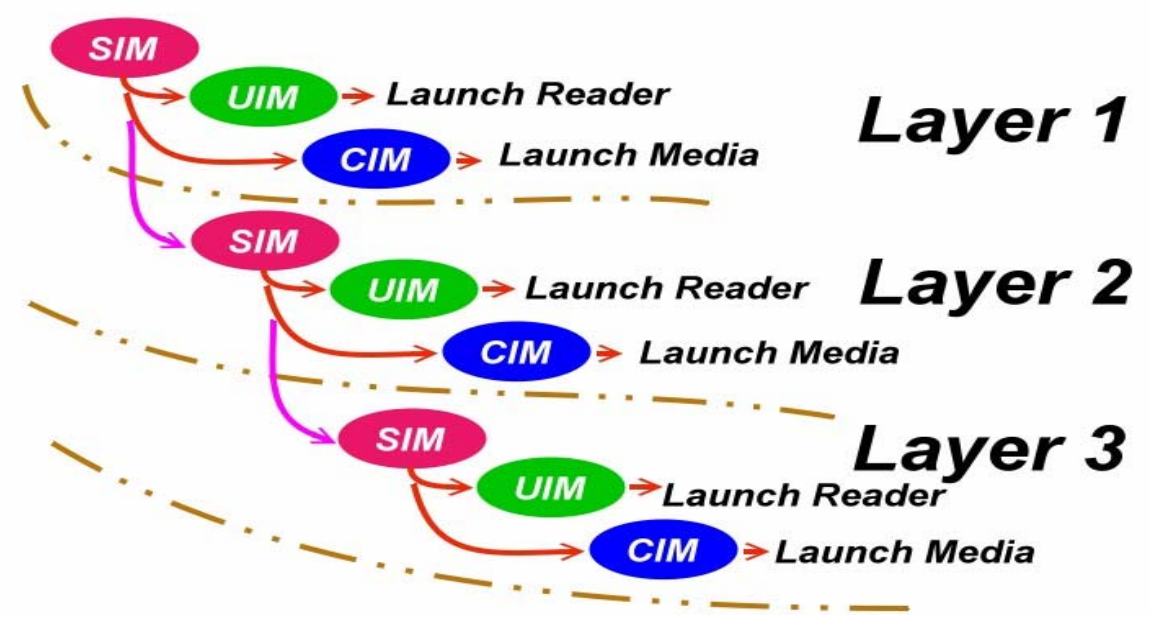

Figure 1, Organization Layers-1

Figure 2, Organization Layers-2

#### e. SOR in Mifare Card

In the SOR System, we have already taken the sector 01 for our default functions, such as: authorization, layer-management, off-line operation commends... etc..

Otherwise, we also use the sector 14 and 15 for last five transaction logs tracking.

| AR-737P              |          |                              |  |
|----------------------|----------|------------------------------|--|
| RF Frequency         |          | 13.56MHz (SORmifare)         |  |
| Power Requirement    |          | 5VDC (USB powered)           |  |
| Power Consumption    |          | <1.5W                        |  |
| Communication RS-232 |          | AR-737PDX <mark>2</mark> N21 |  |
| Interface            | USB      | AR-737PDX <mark>8</mark> N21 |  |
| Doud Data            | RS-232   | 9600 bps (N, 8, 1)           |  |
| Baud Rate            | USB      | USB 2.0 (Virtual COM Port)   |  |
| <b>F</b> arrier and  |          | -10°C ~ +75°C                |  |
| Environment          |          | 0-95% non-condensing         |  |
|                      |          | □ ISO14443A                  |  |
| Compliance (Op       | tional)  | □ ISO15693                   |  |
|                      |          | □ ISO14443A/B+15693          |  |
| Proximity Readir     | ng Range | Up to 60mm for ISO Card      |  |
|                      |          | Mifare 1 (IC50)              |  |
| Supported Tags       |          | Mifare Ultra Light (L10)     |  |
|                      |          | Mifare Pro (IC70)            |  |
| Indicator            |          | A bi-color LED and a beeper  |  |
| Color                |          | Dark Pearl Gray              |  |
| Dimensions (mm       | ı)       | 113(L)*71(W)*36(H)           |  |
| Weight (g)           |          | 150±10                       |  |
| Housing Materia      | I        | ABS                          |  |
| Others               |          | SOR Supported                |  |

1-2-5. Product Details

- User guide \*1
- Soyal Mifare Open System Rules Programmer Manual \*1
- AR-737P device \*1
- Soyal SIM Card \*3 ; Soyal CIM Card \*3 ; Soyal UIM Card \*3
- SOYAL Software CD which included Mifare Key of SOYAL Tools and USB interface driver

P.S. If you were purchased the AR-737PDX8N21 (USB Interface), you should install its USB driver before you use it. (Regarding the note of install, please refer to the appendix)

• Hexagonal Wrench \*1 ; Hexagonal Screw \*2

# 2. <u>"Mifare Key" Operation</u>

| Soval Open System Rules (Version 2.05)       |                         |                                            | 1           | .0          |
|----------------------------------------------|-------------------------|--------------------------------------------|-------------|-------------|
| Read/Write Unit Selection                    |                         |                                            | -Device i   | Kev Status- |
| c AR721 H/W/D c COR010/020 c                 |                         | Sectorect                                  | Divid       | Null        |
| C AR737P/U C AR821EF/829E C                  | on                      | Comm Port                                  | Divid       |             |
| c TSL-0061/63/66 c                           | <u> </u>                | A. Count Park                              |             | D Null      |
| c AR727H / 747H c c                          |                         | Eacoword Changle                           | D I had     |             |
| Launch                                       | 9,A-F)]                 |                                            | D Null      | Null        |
| C STM C Setup Device Key Buffer              | KeyA to 00              | ✓ KeyB to None ✓                           | Divid       | D Null      |
| C Setup Media Trailer Block                  | KeyA                    | КеуВ                                       | D Nell      | Not         |
| C Store in SIM/CIM/UIM Data Block            | Config D                | efault (FF078069)                          | D Net       | Null        |
| C From SIM/CIM/UIM >> Device K               | By O. Source Block      | 1 v Dest 00 v                              | D Not       | Null        |
| C From SIM/CIM/UIM >> TMP Buff               | er<br>Key Indey (Alread | v in Device) Do v Iron A                   | Divid       |             |
| C Device C From TMP Buffer >> SIM/CIM/UI     | A Device TMP Bulle      |                                            | D Not       | Nol         |
| From IMP Buffer >> Media Traile              | L BIOCK Device IMP DUIG | Preoution                                  | DNd         |             |
| Media                                        | Device                  |                                            | DINU        | D Nell      |
| Layer 101 0 0 0 0 0                          | Layer 101 0             | 0 0 0                                      | D Null      | D Nol       |
| (LAM) 11 12 15 14 15 10                      | □ Date Limit            | Check Open System Rules                    | D Null      | D Nuli      |
| UserID [Site User] 1+ 1+                     | Time Zone Check         | F Auto Decrement Medium                    | DNU         | Null        |
| Value Block 0                                | Minus Value proved      | E                                          |             | E TKB       |
| ID/Mask Sector 02 😾 Read KEY 00 -            | Enable Global Media     | C Load Lift Data from Medium               | THO DU      | flor Ctobie |
|                                              | License Sector 01 -     | Auto Deduct Value                          | □ Null      | ner otatus  |
| Datevnime Sector 103                         |                         |                                            | D Null      |             |
| Eormat Media Date / Mask                     | LAN NOOR                | Esunch Device                              | D Null      | •           |
| ·                                            | Global Addr             |                                            | D Null      | <u> </u>    |
| Launch Media                                 | Name Block 00           | Name Access Key 00 -                       |             | _           |
| CIM Function Assign: 🗖 Update Literate Liter | r 🗖 Updale Upri D       | E Updite Value E                           | U date Date | /Trime-     |
|                                              |                         | Ald Coller Will Redorf Hanaler (19) Ericht |             |             |
| status                                       |                         |                                            |             |             |
|                                              |                         |                                            | R           |             |

- 1. Select the device you're going to read or write
- 2. Show device on/off-line and card type (SIM / UIM / CIM/ LAM) and its serial number
- 3. Select communication port / Login device / Change login password (Default value: 112344)
- 5. Select the card or device will be written in. However, SIM/UIM/CIM option only will be selected while launch the sub-layer's SIM/UIM/CIM.
- 6. Key A / Key B setting area which is HEX (0~9 and A~F) and allow each Key to contain 12 characters.
- 7. Cards' functions setting area (layer setting, card number, storage value, expiry date, Global access management)
- 8. Reader setting area (layer setting, support *SOR* or not, layer setting, check card's date, increase / decrease value, Global access management
- AR-737P's temporary area can save the blocks' data from SIM/UIM/CIM for e.g. writing a new Key A/B into a new medium, which all data in this area will be lost while device power-off. (Total 4 sets)
- 10. Status: Response message

#### Login Mifare Key

| 8 Soyal Open System Rules (Vernion 2.03)                                                                                                    |                                                                                                    |  |  |  |
|----------------------------------------------------------------------------------------------------|----------------------------------------------------------------------------------------------------|--|--|--|
| Card Write Unit Selection     Connect to Device       © AR721 HW/D     C     C       © AR721 HW/D     C     C       © AR721 HW/D     C     C       © AR721 HW/D     C     C       © AR721 HW/D     C     C       © AR721 H/SECOM     C     C       C AR721 H / SECOM     C     C       C AR727 H / SECOM     C     C       C AR727 H / 747H     C     C                                                                                                    | Orrice Key Status     Null     Null     Null     Null     Null     Null     Null     Null     Null     Null     Null     Null        |  |  |  |
| Launch       KEY A/B Operation [ 12 DSteff all No.       10       KeyB to       None         C SIM       © Setup Device Key Buffer       C       100       KeyB       None         C CIM       C Setup Media Trailer Block       KeyB       KeyB       KeyB         C UM       C Store in SIM/CIM/UIM Data Block       KeyB       Config [Trailer]       Default (FF078069)       V         C UAM       C From SIM/CIM/UIM >> Device Key       Config [Trailer]       Default (FF078069)       V         C UAM       C From SIM/CIM/UIM >> Device Key       Config [Trailer]       Default (FF078069)       V         C UAM       C From SIM/CIM/UIM >> TMP Buffer       C From TMP Buffer >> SIM/CIM/UM       Key Index (Already in Device)       OI V Key A V         C Device       C From TMP Buffer >> Media trailer Block       Device TMP Buffer OI V Execution | F Null F Null<br>F Null F Null<br>F Null F Null<br>F Null F Null<br>F Null F Null<br>F Null F Null<br>F Null F Null<br>F Null F Null |  |  |  |
| Met     Login and Change Login Password     Creation Password       La     Password (8 Digitals Hex)     Creation       D     QK     Control Password       D     QK     Cancel       D     QK     Cancel       D     QK     Cancel       D     QK     Cancel       Date/Time Sector     Q     Write KEY       Date/Time Sector     Q     Conserver       Status     C                                                                                                    |                                                                                                    |  |  |  |

- 1. Click "Comm Port Select" to select communication type (RS-232, USP or TCP/IP) as shown on <u>a.</u>
- 2. Click "Password Change" in order to change the password if necessary as shown on **b**.

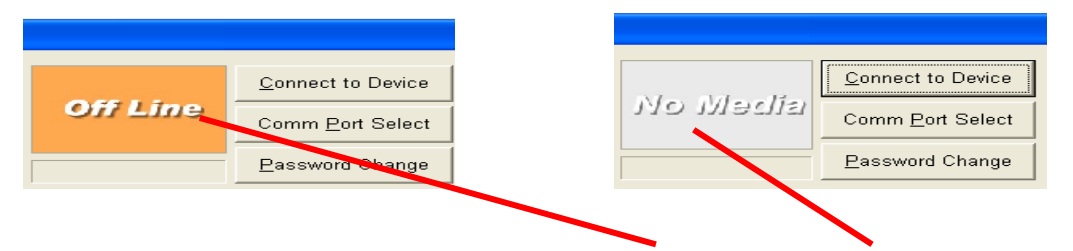

4. When the value of "Card Type" shows from <u>Off Line</u> to <u>No Media</u> and gives a beep sound, and the message "<u>Device Login OK</u>" is given by "Status" column means the programmer is connecting to the PC as shown on <u>c.</u>

#### Setup Master Code into Key A/B

Before writing the master code into the Key A and Key B positions of the Media's (SIM, CIM, UIM) Trailer Block, we need to set up device key buffer first as follows:

| <mark>8</mark> Soyal Open  | System Rules (Version 2.03) |                         |                                                           |                           |
|----------------------------|-----------------------------|-------------------------|-----------------------------------------------------------|---------------------------|
| Read/Write                 | Unit Selection              | О.                      |                                                           | <u>C</u> onnect to Device |
| AR737U<br>C AR72111        |                             | с.<br>с                 | 0. SIM Car                                                | Comm Port Select          |
| © AR727H                   | /747H O.                    | ō.                      | E1C88E86                                                  | Password Change           |
| ⊢Launch                    | - KEY A/B Operation [12 Dig | rais (0-9 A-E) ]        |                                                           |                           |
| ⊖ SIM                      | Setup Device Key Buffer     | k                       | <eya td="" to="" 💌<="" 🔟=""><td>KeyB to 01 💌</td></eya>   | KeyB to 01 💌              |
| © CIM                      | C Setup Media Trailer Block | J. d.                   | <eya ***********<="" td=""><td>KeyB **********</td></eya> | KeyB **********           |
| O UIM                      | C Store in SIM/CIM/UIM Data |                         | Config [Trailer] Default                                  | (FF078069)                |
| C LAM                      | C From SIM/CIM/UIM >> De    | VICE KEY<br>1P Buffer S | Source Block 01                                           | - Dest. 02 -              |
| <ul> <li>Device</li> </ul> | C From TMP Buffer >> SIM/C  | XIM/UIM K               | Key Index (Already in D                                   | evice)   00 🔽   Key A 🔽   |
|                            | ○ From TMP Buffer >> Media  | a Trailer Block D       | )evice TMP Buffer                                         | <u>Execution</u>          |

- 1. Select your Read / Write device AR737U as shown on a.
- 2. Place SIM on the device as shown on b.
- Select "Setup Device Key Buffer" and fill out the value "00" at Key A and "01" at Key B as shown on <u>c.</u>
- 4. Set up the master code as Key A and Key B in 12 digits (0-9, A-F) respectively as shown on <u>d.</u>

| Launch T | ┌ KEY A/B Operation [ 12 Digitals (0-9,A-F) ]-                 |                                            |
|----------|----------------------------------------------------------------|--------------------------------------------|
| C SIM    | C Setup Device Key Buffer                                      | KeyA to 00 🛃 KeyB to 01 🚽                  |
| C CIM    | C Setup Main Trailer Block                                     | KeyA *************** KeyB **********       |
| с им     | Store in SIM/CIM/UIM Data Block     Second Dimensional Company | Config [Trailer] A:Decrement B:Increment   |
| C LAM    | C From SIM/CIM/UIM >> TMP Buffer                               | Source Block 01 💽 Dest. 16 💌               |
| Oevice   | C From TMP Buffer >> SIM/CIM/UIM                               | Key Index (Already in Device) Intervention |
|          | C From TMP Buffer >> Media Trailer Block                       | Device TMP Buffer                          |

| Launch | ⊢ KEY A/B Operation [12 Digitals (0-9,A-F)]-                     |                                                     |
|--------|------------------------------------------------------------------|-----------------------------------------------------|
| C SIM  | C Setup Device Key Buffer                                        | KeyA to 💿 🗾 KeyB to 🛛 🚽                             |
| C CIM  | C Setup Nedia Trailer Block                                      | КеуА **************                                 |
| © UIM  | Store in SIM/CIM/UIM Data Block     Second District Market Store | Config [Trailer] Default (FF078069)                 |
| C LAM  | © From SIM/CIM/UIM >> TMP Buffer                                 | Source Block 01 🔽 Dest. 17 💌                        |
| Oevice | C From TMP Buffer >> SIM/CIM/UIM                                 | Key Index (Already in Device) International Key A 🔽 |
|        | C From TMP Buffer >> Media Trailer Block                         | Device TMP Buffer                                   |

- 5. Select "Store in SIM/CIM/UIM Data Block" as shown on e.
- Set up "Config (Trailer)" in "<u>A:Decrement B:Increment</u>" and "Dest." in the value "<u>16</u>" as shown on <u>f.</u>

7. Press "Execution" as shown on g.

8. Again, "Config (Trailer)" in "<u>Defualt (FF078069)</u>" and "Dest." In the value "17" as shown on <u>h.</u>, and press "Execution" as shown on <u>g.</u>

9. Repeat Step 6-8 as mentioned above for setting up other SIM, CIM &

UIM cards

#### 3) Launch LAM:

#### 3.1. Save Key A and Key B into the Device Key

Place SIM or CIM on the programmer to read out its master code and save the code into the **Device Key** of the device. Therefore we can issue the LAM. And the steps are as follow:

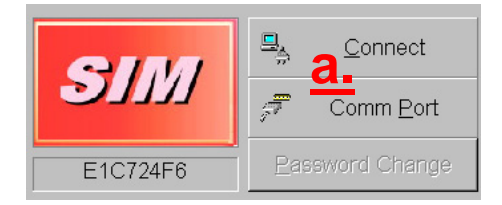

1. Place SIM on the programmer as shown on a.

| Launch<br>C SIM<br>C CIM<br>C UIM<br>C LAM<br>© Device | <ul> <li>KEY A/B Operation [ 12 Digitals (0-9,A-F) ] —</li> <li>Setup Device Key Buffer</li> <li>Setup Medi Trailer Block</li> <li>Store in SIM/CIM/UIM Data Block</li> <li>From SIM/CIM/UIM &gt;&gt; Device Key</li> <li>From SIM/CIM/UIM &gt;&gt; TMP Buffer</li> <li>From TMP Buffer &gt;&gt; SIM/CIM/UIM</li> <li>From TMP Buffer &gt;&gt; Media Trailer Block</li> </ul> | Key/Co 00 V KeyB to 01 V<br>KeyA KeyB Config [Trailed Default (FF078069) V<br>Source Block 16 Dest. 02 V<br>Key Index (Already in Device) 00 V KCAV |
|--------------------------------------------------------|----------------------------------------------------------------------------------------------------|----------------------------------------------------------------------------------------------------|
| -Device K<br>00:04<br>01:04                            | ey Status<br>Null<br>Null                                                                                                    |                                                                                                    |

- 2. Select "From SIM/CIM/UIM >> Device Key" as shown on b.
- 3. Give value "00" and "01" in KeyA and KeyB respectively as shown on c.
- 4. Give value "16" in "Source Block" as shown on d. and press "Execution" e.
- 5. Then, "Device Key Status" should be changed as shown on <u>f.</u>

# 3.2. Save 16<sup>th</sup> and 17<sup>th</sup> Data Blocks into the TEM Buffer

Place SIM or CIM on the programmer to read its master code then save the code into the **TMP Buffer** of the device, so that LAM can be formatted by the mentioned data as follows:

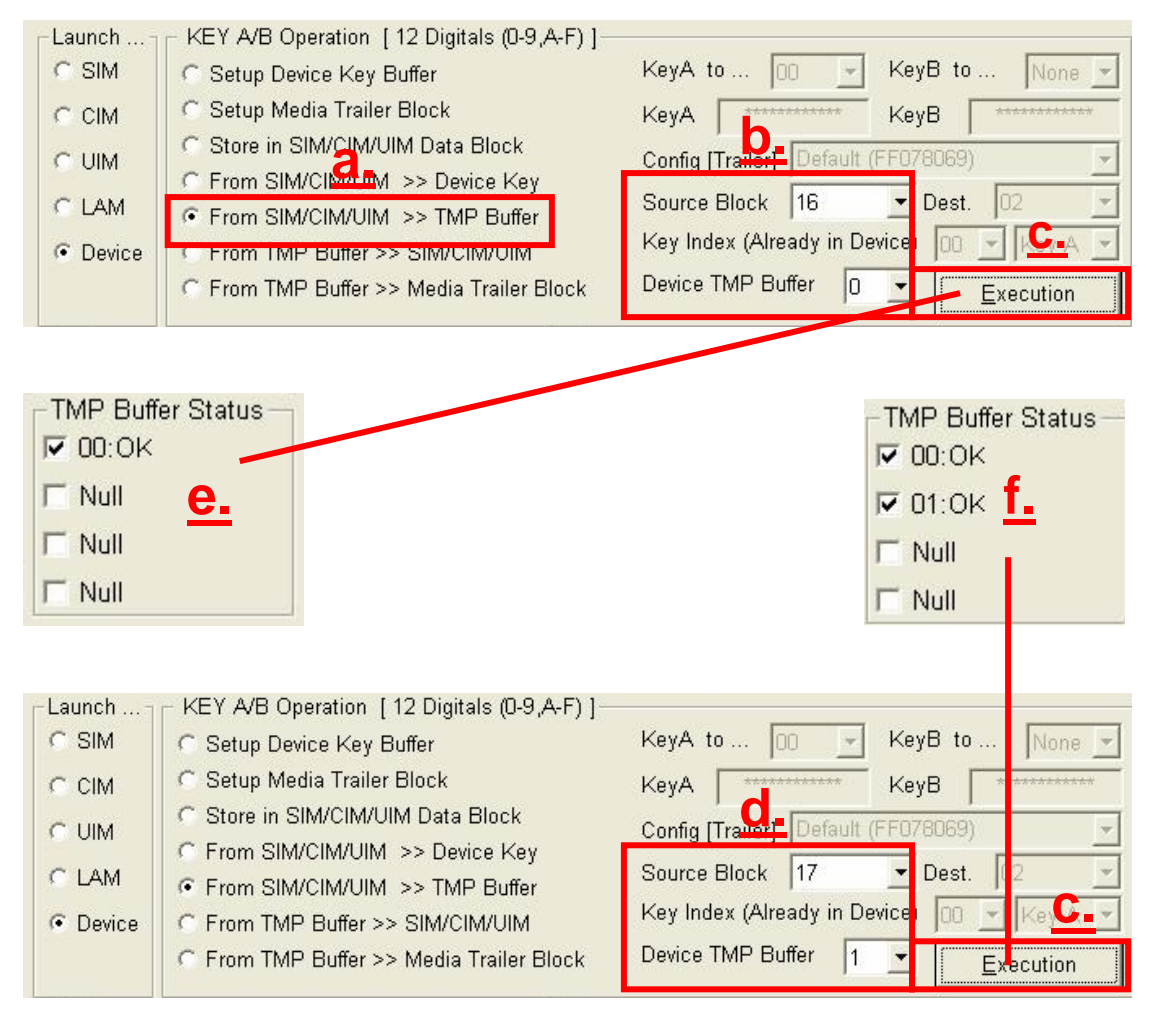

- 1. Select "From SIM/CIM/UIM >> TMP Buffer" as shown on a.
- Give the value "<u>16</u>" in "Source Block" and "<u>0</u>" in "Device TMP Buffer" as shown on <u>b.</u>
- Press "Execution" as shown on <u>c.</u>, then "TMP Buffer Status" should be changed as shown on <u>e.</u>
- Again, give the value "<u>17</u>" in "Source Block" and "<u>1</u>" in "Device TMP Buffer" as shown on <u>f.</u>
- 5. Remove the SIM/CIM from the programmer, and place a new card on the programmer.

#### **3.3. Start to format Media as below:**

Place either SIM or CIM on AR-737P, and then start to program the new card.

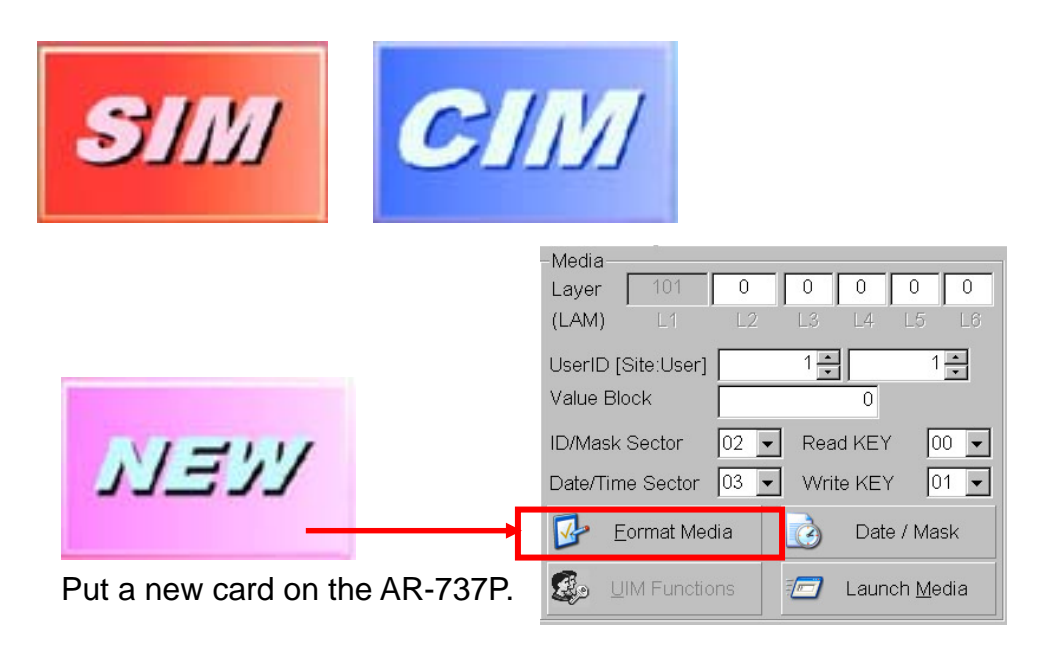

#### 3.3.1 Format a new media:

A new media's (for example: a new mifare card) default value is to use the Key A as master code to read or write data into the media. In order to make it easier to program the new media, SOYAL sets this default value at the 32<sup>nd</sup> key (initial key) of device for user. **Please sequentially press the RUN button to format all other new cards.** 

| Format new medium | to LAM (Co  | nfig Tr | iler Blo | ck with 1 | (MI | Block the    | t from SIM/C | IM)       | × |
|-------------------|-------------|---------|----------|-----------|-----|--------------|--------------|-----------|---|
| Used Sector       | Sc          | urce TN | 1P xx    |           |     | Hee Key      | АВ Туре      | lse Key a | t |
| 🔽 Sector:00       | • 0         | O 1     | 0.2      | 03        |     | KeyA         | C KeyB       | 32 💌      |   |
| E Sector:01(LLB)  | • 0         | O 1     | 0 2      | 03        |     | KeyA         | C KeyB       | 32 💌      |   |
| 🔽 Sector:02       | • 0         | O 1     | 0.2      | 03        |     | KeyA         | C KeyB       | 32 💌      |   |
| 🔽 Sector:03       | • 0         | C 1     | 0.2      | 03        |     | KeyA         | C KeyB       | 32 💌      |   |
| 🔽 Sector:04       | • 0         | C 1     | 0 2      | 03        |     | KeyA         | C KeyB       | 32 💌      |   |
| 🔽 Sector:05       | • 0         | C 1     | 0 2      | 03        |     | KeyA         | C KeyB       | 32 💌      |   |
| 🔽 Sector:06       | • 0         | O 1     | 0 2      | 03        |     | KeyA         | C KeyB       | 32 💌      |   |
| 🔽 Sector:07       | • 0         | O 1     | 0 2      | 03        |     | KeyA         | C KeyB       | 32 💌      |   |
| 🔽 Sector:08       | • 0         | C 1     | 0 2      | 03        |     | KeyA         | C KeyB       | 32 💌      |   |
| 🔽 Sector:09       | • 0         | O 1     | 0 2      | О З       |     | KeyA         | C KeyB       | 32 💌      |   |
| 🔽 Sector:10       | • 0         | C 1     | 0 2      | 03        |     | KeyA         | C KeyB       | 32 💌      |   |
| 🔽 Sector:11       | • 0         | O 1     | 0 2      | О З       |     | KeyA         | © KeyB       | 32 💌      |   |
| 🔽 Sector:12       | • 0         | O 1     | 0 2      | 03        |     | KeyA         | C KeyB       | 32 💌      |   |
| 🔽 Sector:13       | • 0         | O 1     | 02       | О З       |     | KeyA         | C KeyB       | 32 💌      |   |
| 🔽 Sector:14       | 0.0         | • 1     | 02       | 03        |     | KeyA         | C KeyB       | 32 💌      |   |
| 🔽 Sector:15       | 0.0         | • 1     | 02       | 03        |     | KeyA         | C KeyB       | 32 💌      |   |
|                   | <u>r</u> un |         |          |           |     | <u>E</u> XIT |              |           |   |

|         | New M                    | ledia      |                                |
|---------|--------------------------|------------|--------------------------------|
| Sector  | Write-in source          | Authorized | The Authorized                 |
|         |                          | by         | Key is from                    |
| 00 12   | TEM 00                   | KovA       | 32 <sup>nd</sup> Key of device |
| 00 - 13 | (KeyA-Read; KeyB-Write)  |            | (Default Value)                |
| 11 15   | TEM 01                   | KovA       | 32 <sup>nd</sup> Key of device |
| 14 - 15 | (KeyA-Rread: KeyA-Write) | Key A      | (Default Value)                |

After you format all new cards, please set the USER ID as shown on  $\underline{a}$ , then press "LAUNCH MEDIA" and the status should be changed to be "LAM" as shown on  $\underline{b}$ .

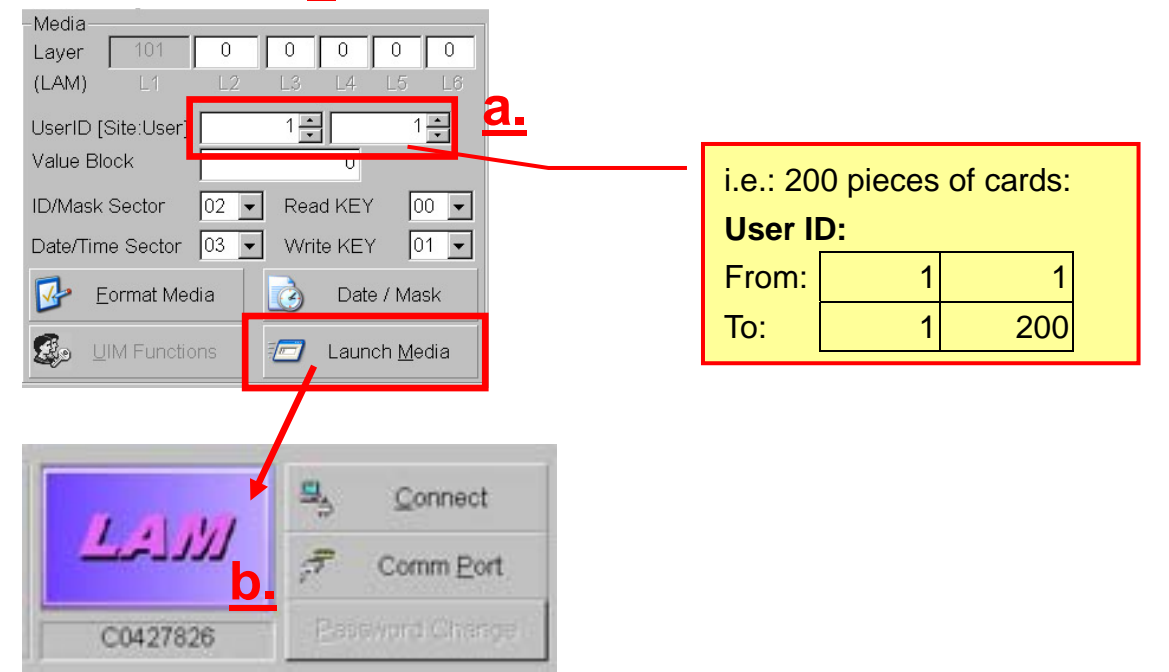

#### 1) Launch Device:

4.1. Select which device you want to program. For example, **AR-721H** as shown on <u>a.</u>

| wad Mile Unit Col  | - ctich                    |                            |                            | -Device Key Status |
|--------------------|----------------------------|----------------------------|----------------------------|--------------------|
| AR721 H/W/D        | C CDR010/020               | с.                         | Sonnect                    |                    |
| AR737P/U           | C AR821EF/829E             | c 0                        | TLINE T Comm Port          |                    |
| TSL-0061/63/66     | с                          | с                          | Str. Countr Fort           |                    |
| AR727H / 747H      | с                          | c                          | Eassword Change            |                    |
| aunch              | A/B Operation [ 12 Digital | ls (0-9,A-F) ]             |                            |                    |
| SIM C Set          | up Device Key Buffer       | NeyA to                    | 00 - KeyB to None -        |                    |
| CIM C Set          | up Media Trailer Block     | KeyA .                     | KeyB                       |                    |
| C Sto              | re in SIM/CIM/UIM Data B   | Rock                       | Default (FF078069)         |                    |
| C Fro              | m SIM/CIN/OIM D            | e Kev                      |                            |                    |
| C Fro              | m SIM/( .omm.ronts < r     | b                          |                            |                    |
| Device C Fro       | m TMP Communicatio         |                            |                            |                    |
| r Fro              |                            | COM2 CLOWS CLOW            |                            |                    |
| ledia              | C TCP/IP                   | 192 .168 . 1 .188 Port 162 | 1                          |                    |
| ayer 101           | 0                          |                            |                            |                    |
| .AM)               | 12                         | 04                         | 6                          | Null Null          |
| serID [Site:User]  |                            | QK                         | Cancel                     |                    |
| alue Block         |                            | L Winte Verde allowed      | R                          | I TKB              |
| )/Mask Sector      | 02 - Read KEY 00           | D - Enable Global Media    | Load Lift Data from Medium | TMP Buffer Status  |
| ata/Tima Sactor    | 03 - Write KEY 0           | 1 License Sector 01        | Auto Deduct Value          | □ Null             |
| ater time Sector 1 | NO T WING KET 10           | LAN Node                   | -8%                        | D Null             |
| Eormat Medi        | a 🚺 🙆 Date / Mas           | sk Orak di Autor 1000 1000 | Launch Device              | D Null             |
| JIM Function       | s 🛛 🗂 Launch Med           | dia Name Block 00          | Name Access Key            | Null               |
| M Function Assign  | P Update License           | Layer 🛛 Update User ID     | 다. Update Value 다.         | Update Date/Time   |
|                    |                            |                            |                            |                    |

4.2. Re-select the COM PORT as shown on **b**.

4.3. If the connection between device and computer is OK, you would see two places showing the successful connecting as follow:

4.3.1 Device ON/OFF Line status:

| No Med       | um            |        |
|--------------|---------------|--------|
| 4.3.2 Status | row:          |        |
| Status       | : Device Logi | n OK ! |

#### 4.4. Place either SIM or UIM

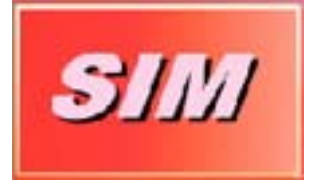

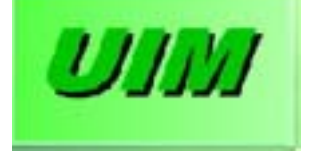

4.4.1. To Change Device layer, and press launch Device as shown on a.

4.4.2. Please select "Check Open System Rules" as shown on b.

4.4.3. If you want to use the store-value function, you could also select the Auto Decrement Medium and designate to decrease how much value would be deducted at each time as shown on **C**.

| Device                                               |
|------------------------------------------------------|
| Layer 101 0 0 0 0 0                                  |
|                                                      |
| Date Limit                                           |
| Time Zone Check  Kuto Decrement Medium               |
| Minus Value allowed                                  |
| 🗖 Enable Global Media 🛛 🗖 Load Lift Data from Medium |
| License Sector 01 🚽 Auto Deduct Value 1              |
| LAN Node 1 Launch Device                             |
| Global Addr 000 000 001                              |
| Name Block 00   Name Access Key 00                   |

#### 4.5. Save the "Key A" into AR-721H:

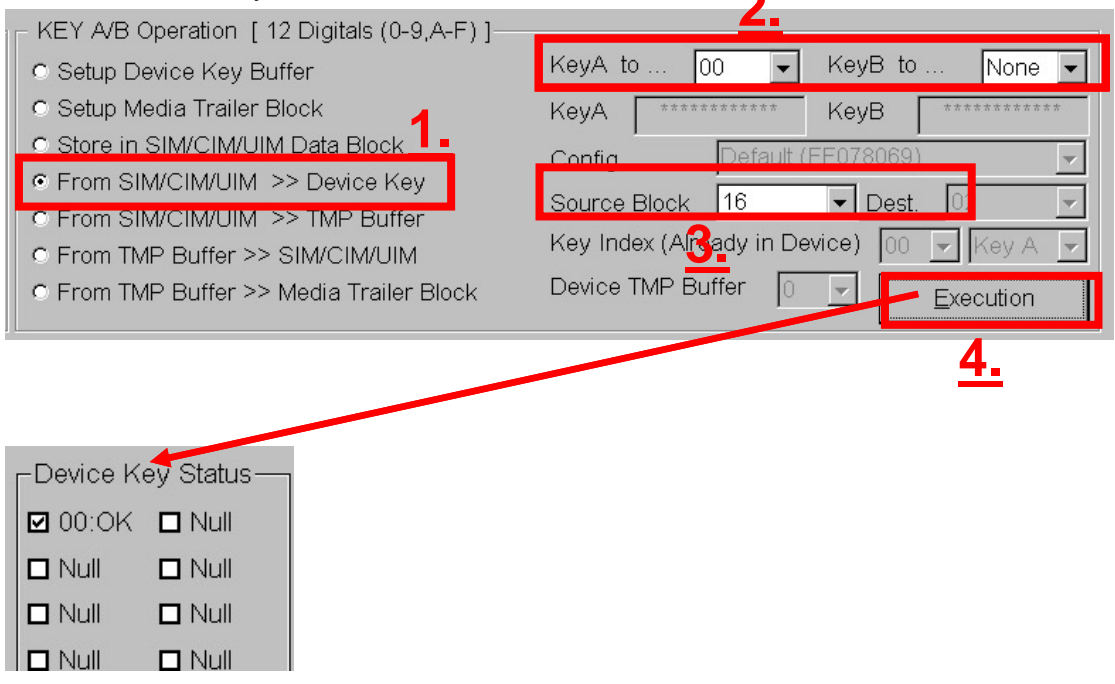

3

#### 2) Launch Sub-layer's authorized cards

5.1 Quit Mifare Key program and re-connect to your 737P

| c AR737P/U       C AR821EF/829E       1       Off Line       C Comm Port       Null       1         c TSL-0061/63/66       c       C AR727H / 747H       c       C Comm Port       Null       1         c AR727H / 747H       c       c       C Comm Port       Null       1         Launch       KEY A/B Operation [ 12 Digitals (0-9,A-F) ]       KeyA to       00       KeyB to       None       Null       1         C CIM       C Setup Media Trailer Block       KeyA       KeyA       KeyB       Null       1       Null       1         c CIM       Setup Media Trailer Block       KeyA       Config       Coult       Null       1       Null       1         c CIM       From SIM/CIM/UIM Data Block       Config       Coult       From SIM/CIM/UIM >> Device Key       Null       1       Null       1         c Device       From TMP       Communication Port       COM1       C COM2       C COM1       Null       1       Null       1         Layer       101       0       QK       Qancel       Null       1       Null       1       Null       1       Null       1       Null       1       Null       1       Null       1       1                                                                                                    | AR721 H/    | W/D C         |                     | c                  |                                                                                                    | S. Connect            | C Device I | Key Status  |
|----------------------------------------------------------------------------------------------------|-------------|---------------|---------------------|--------------------|----------------------------------------------------------------------------------------------------|-----------------------|------------|-------------|
| TSL-0061/63/66       c       c       c       c       c       c       c       null       c         AR727H / 747H       c       c       c       c       c       c       null       c         aunch       KEY A/B Operation [ 12 Digitals (0-9,A-F) ]       KeyA to 00       KeyB to None       null       c         Saunch       KEY A/B Operation [ 12 Digitals (0-9,A-F) ]       KeyA to 00       KeyB to None       null       c         Saunch       KEY A/B Operation [ 12 Digitals (0-9,A-F) ]       KeyA to 00       KeyB to None       null       c         Saunch       KeyA media Trailer Block       KeyA       KeyA       KeyB       null       c         Store in SIM/CIM/UIM Data Block       Config       rout (FF078069)       Null       Null       c         CLM       From SIM/CIM/UIM >> Device Key       Config       rout (FF078069)       Null       Null       null       c         Store in SIM/CIM/UIM >> Device Key       Communication Port       COM1       COM4       COM4       COM4       Null       Null       null       null       null       null       null       null       null       null       null       null       null       null       null                                                                                                    | AR737P/     |               | R821EE/829E         | <b>1</b>           | Off Line                                                                                                    | 2                     | I Null     | Null        |
| AR727H / 747H       C       AR727H / 747H       C       Null       I         aunch       KEY A/B Operation [ 12 Digitals (0-9,A-F) ]       KeyA to       00       KeyB to       Null       I         Status       Setup Device Key Buffer       KeyA to       00       KeyB to       Null       I         Status       Status       Status       Status       Status       Null       I       Null       I         Status       Status       Status       Status       Status       Status       Null       I       Null       I       Null                                                                                                    | TSL-0061    | /63/66 C      | 10210170200         | - <u>-</u>         |                                                                                                    | Comm Bort             | Null       | Null        |
| .aunch       KEY A/B Operation [ 12 Digitals (0-9,A-F) ]         C Situ       C Setup Device Key Buffer       KeyA to       00 KeyB to       None         C Situ       C Setup Media Trailer Block       KeyA       KeyA       None       Null       Null <td< td=""><td>AR727H /</td><td>747H C</td><td></td><td>C</td><td></td><td>assword Charide</td><td>Null</td><td>Null</td></td<>                                                                                                    | AR727H /    | 747H C        |                     | C                  |                                                                                                    | assword Charide       | Null       | Null        |
| Addiction       REY AVB Operatority [12:Digitals (0-9,AFF)]         Revelopment and the provide of the provide of the pr                                                                                                    | aunah       | VEV NR ON     | ration ( 12 Disital | 10.0 A EV1         |                                                                                                    |                       | Null       | D Null      |
| Setup Device Key Builer     Setup Media Trailer Block     KeyA     KeyA     KeyB     Null     Null     Nul                                                                                                    |             | C Setup Daw   | ration [12 Digitals | (0-9,A-F)]<br>KevA | to 00 - Ke                                                                                                    | evB to None           | Null       | Null        |
| Common Null     Config     Average     Null     Image: State of the state of the s                                                                                                    | - CILA      | C Setup Medi  | a Trailer Block     | KouA               |                                                                                                    |                       | 2 D Null   | D Null      |
| Config       Config                                                                                                    |             | C Store in SI | WCIM/LIM Data Bi    | ock                |                                                                                                    | зур                   |            | Null        |
| C From SIM/       Communication Port       Image: Null       Image: Null       Image: Nul                                                                                                    | SUAM .      | C From SIM/C  | CIM/UIM >> Device   | e Key              | La naue (EEU                                                                                                    | (8009)                |            | Null        |
| Communication Port       Communication Port       Communication Port         From TMP       COM1       COM2       COM4       COM5       COM6       Null       I         India       TCP/IP       192.168.1       188       Port       1621       Null       I       Null       I         Awy       L1       L2       QK       Cancel       Null       I       Null       I         SerID [Site:User]       QK       Cancel       Null       I       Null       I         alue Block       V       Enable Global Media       Load Lift Data from Medium       IMP Buffer SI         OMask Sector       02       Read KEY       01       License Sector       01       Auto Deduct Value       I         Permat Media       Date / Mask       Global Addr       000 000       001       Null       Null                                                                                                    | LAM         | C From SIM/   | Comm Port Selector  |                    |                                                                                                    | *                     |            | D Null      |
| From TMP       COM1       COM2       COM4       COM5       COM6       Null       I         India       TCP/IP       192,168,1       188       Port       1621       Null       I       Null       I       I       Null       I       I       Null       I       I       I       I       I       I       I       I       I       I       I       I       I       I       I       I       I       I       I <td< td=""><td></td><td>C From TMP</td><td>Communication</td><td>Port</td><td>_</td><td>×</td><td></td><td>D Null</td></td<>                                                                                                    |             | C From TMP    | Communication       | Port               | _                                                                                                    | ×                     |            | D Null      |
| fedia <ul> <li>TCP/IP</li> <li>192,168,1,188</li> <li>Port</li> <li>1621</li> <li>Null</li> <li>Null</li> <li>Nul</li></ul>                                                                                                    |             | C From TMP    | C COM1 C            | COM2 C COM8        | € COM4 € COM4                                                                                                    | 6 COM6                | Null       | D Null      |
| ayer 101 0<br>AM) L1 L2<br>SerID [Site User]<br>alue Block<br>D/Mask Sector 02 Read KEY 00 T<br>ate/Time Sector 03 Write KEY 01 T<br>Lonse Sector 01 Auto Deduct Value 1<br>LAN Node 1<br>LAN Node 1<br>LAN Node 1<br>LAN Node 1<br>LAN Node 1<br>LAN Node 1<br>Null Auto Deduct Value 1<br>Null Auto Deduct Value 1<br>Auto Deduct Value 1<br>Auto Deduct Value 1<br>A | ledia       |               | C TCP/IP            | 192.168.1.188 P    | ort 1621                                                                                                    |                       |            | D Null      |
| AM)       E1       E2         SerID [Site User]       QK       Cancel         alue Block       Enable Global Media       Load Lift Data from Medium         MMask Sector       02       Read KEY       00         Minus Value Block       Enable Global Media       Load Lift Data from Medium         Multi       Minus Value Block       Image: Sector Color Color C                                                                                                    | ayer        | 101 0         |                     |                    |                                                                                                    |                       | D Null     | D Null      |
| SerID [Site:User]     QK     Cancel     Invite     Invite     In                                                                                                    | _AM)        | 11 12         |                     |                    |                                                                                                    | 1                     |            |             |
| alue Block                                                                                                    | serID [Site | User]         |                     | QK                 | Cancel                                                                                                    | ľ                     |            |             |
| O/Mask Sector       02 • Read KEY       00 • Enable Global Media       Load Lift Data from Medium         ate/Time Sector       03 • Write KEY       01 • Load Lift Data from Medium       TMP Buffer St         • Load Lift Data from Medium       License Sector       01 • Auto Deduct Value       1         • Eormat Media       • Date / Mask       Global Addr       000 000       001                                                                                                    | alue Block  |               |                     |                    | internet in the second second |                       |            |             |
| ate/Time Sector     03 •     Write KEY     01 •     License Sector     01 •     Auto Deduct Value     1     Null       Permat Media     Date / Mask     Global Addr     000 000     001     •     Null                                                                                                    | Maral Car   |               | Dead KEY            | E Enable Global    | Modia Eloadi                                                                                                    | lift Data from Madium |            |             |
| Anter/Time Sector 03  White KEY 01  Lan Node LAN Node LAN Node LA                                                                                                    | Jimask Set  |               | Read KET 100        |                    |                                                                                                    | duct Value 1          | - TMP Bu   | ffer Status |
| Launch Device INull Global Addr 000 000 001                                                                                                    | ate/Time S  | ector 03 -    | Write KEY [01       |                    |                                                                                                    |                       | D Null     |             |
| Global Addr 000 001                                                                                                    | Eorn        | nat Media     | Date / Mask         | LAN Node           | []<br>                                                                                                    | Launch Device         | D Null     |             |
|                                                                                                    |             |               |                     | Global Addr        | 000 000 001                                                                                                    |                       | D Null     |             |
| 🐉 UIM Functions 🗂 Launch Media Name Block 00 🔹 Name Access Key 00 🔹                                                                                                    | UMIL C      | Functions     | Launch Med          | 8 Name Block       | 00 · Name A                                                                                                    | ccess Key 00 🔹        |            |             |
| M Function Assign: 🗖 Update Liberse Laver 🗖 Update User (D) 🗖 Update Valge, 🗖 Update Date/Time                                                                                                    | MEunction   | Assian: r     | Update License L    | aver 🗖 Update User | (D) 🗖 Lipdete                                                                                                    | Value E               |            |             |

5.2. Put your SIM or CIM upon your 737P

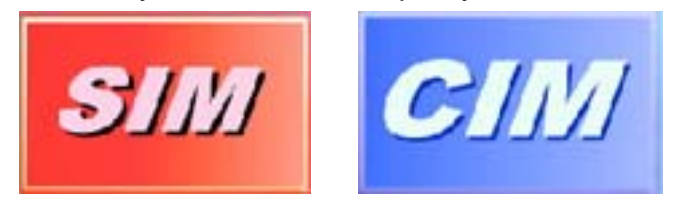

5.3. Put your Sub-layer's authorized cards on your AR-737P, and select which kind of card you're going to launch.

| SIM                      | CIM                      | UIM                                                                            |
|--------------------------|--------------------------|--------------------------------------------------------------------------------|
| CIM<br>CIM<br>UIM<br>LAM | CIM<br>CIM<br>UIM<br>LAM | <ul> <li>Launch</li> <li>SIM</li> <li>CIM</li> <li>UIM</li> <li>LAM</li> </ul> |
| © Device                 | C Device                 | © Device                                                                       |

5.4 Key-in your Sub-layer's layer's code a. at L2. and launch it. b.

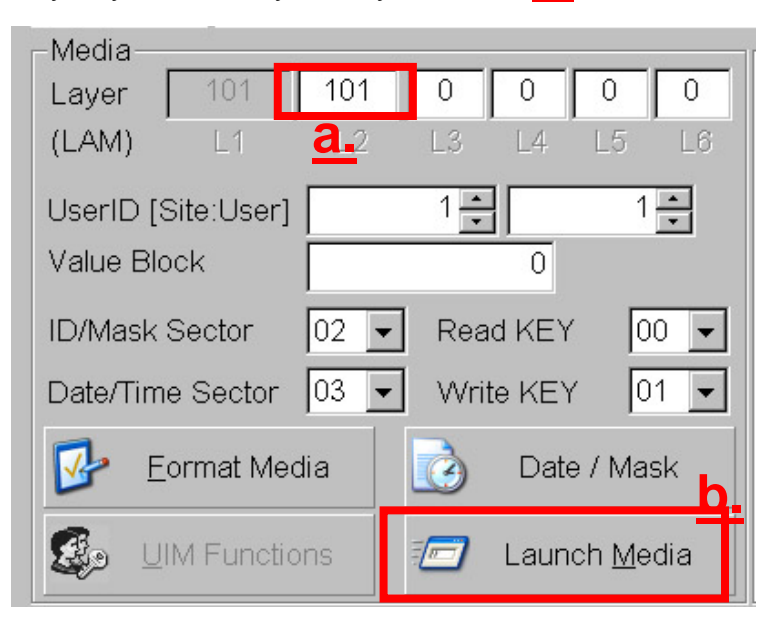

#### 5.5 Launch CIM for a security guard

- 5.5.1 Quit the Mifare Keya software and re-launch it.
- 5.5.2 Re-connect to your 737P and put your SIM or CIM on it.
- 5.5.3 Put a new CIM card on your 737P.

| CIM      |  |
|----------|--|
| -Launch  |  |
|          |  |
| O UIM    |  |
| O LAM    |  |
| O Device |  |
|          |  |

#### 5.5.4 Security Card:

You may want to create some special card with limited functions for security guards' using. You could make it by choosing following options.

| CIM Function Assign: | 🗖 Update License Layer | 🗖 Update User ID | 🗆 Update Value | 🔽 Update Date/Time |
|----------------------|------------------------|------------------|----------------|--------------------|
|----------------------|------------------------|------------------|----------------|--------------------|

**5.5.5** Key-in your Sub-layer's layer code at L2. Then launch it as same as 5.4.

#### 3) Launch Sub-layer's AR-737P (Programmer)

6.1. Quit Mifare Key program and re-connect to the Sub-layer's 737P.

| lead/write      | Unit Selection |                       |               | 1               | _                       |                | r        | - evice l | Kev Status- |
|-----------------|----------------|-----------------------|---------------|-----------------|-------------------------|----------------|----------|-----------|-------------|
| AP721 HA        | 14//D C        | CDR010/020            | C             | 00              |                         | Sonr           | nect     | Null      | □ Null      |
| AR737P/L        | J              | A 821E F/029E         | C             | On              | Line                    | T Comm         | Port     | E Noll    | D Noll      |
| 151-0001        | /03/00 0       |                       | C             |                 |                         |                |          | Null      | D Null      |
| AR727H /        | 747H C         |                       | c             |                 |                         | Bassword C     | 2        | D Null    | D Null      |
| aunch           | KEY AVB O      | peration [ 12 Digita  | ls (0-9,A-F)] |                 |                         |                | <u> </u> | D Null    | D Null      |
| SIM .           | · Setup De     | vice Key Buffer       |               | KeyA to 00      | ) 🚽 Key                 | B to No        | one 💌    | D Null    | D Null      |
| MID             | C Setup Me     | dia Trailer Block     |               | KeyA .          | ····· Key               | /B             |          |           |             |
| 1.000           | C Store in S   | IM/CIM/UIM Data B     | Block         | Config          | Frault (FF07)           | 3069)          | -        |           | D Null      |
| 20020100        | C From SIM     | /CIM/UIM >> Devi      | ce Kev        | Comig           | a constant a constant a |                |          |           |             |
|                 | C From SIM     | Ve Comm Port Selector |               |                 |                         |                | _ H I    |           |             |
|                 | C From TMF     | Communicati           | on Port       |                 |                         |                | × 1      |           |             |
|                 | C From TMF     | P C COM1              | COM2 CO       | OM8 COM4        | • COM5                  | C COMB         |          |           |             |
| ledia           |                | C TCP/IP              | 192 .168 . 1  | .188 Port 1621  |                         |                |          |           |             |
| ayer 🗌          | 101 0          | [                     |               |                 |                         |                |          |           |             |
| _AM)            |                |                       | 25.22         | _               |                         | 1              | c        |           |             |
| serID (Site     | User1          | -                     | QK            |                 | <u>C</u> ancel          |                | ľ        |           |             |
| alue Block      |                |                       |               |                 | 100                     |                |          |           |             |
|                 | 1              |                       | E Feat        | la Clabel Madia | Elandli                 | ft Data from M | la dium  |           | E IND       |
| J/Mask Sec      | ctor  02 -     | Read KEY 10           |               | le Global Media | 1 Load Li               | it Data from W | edium    | TMP Bu    | ffer Status |
| ate/Time S      | iector 03 💌    | Write KEY 0           | 1 I License   | Sector  01 -    |                         | uct value      |          |           |             |
| The Form        | nat Média      | Date / Ma             | sk LAN No     | de 1            |                         | Launch De      | мсе      |           |             |
| -               |                |                       | Global /      | vddr 000 000    | 001                     |                |          |           |             |
| 🛃 💷 🕹           | Functions      | Launch Me             | dia Name E    | lock 00         | Name Ace                | cess Key 0     | 0 •      |           |             |
|                 | 020302268      | - Inches Inches       |               |                 | F Lipdate               |                | E Upo    |           |             |
| -<br>I Function | Assign         | In UDDATE HIGHNER     | 110 Y 12      |                 |                         |                |          |           |             |

6.2. Put your SIM or UIM on the Sub-layer's 737P

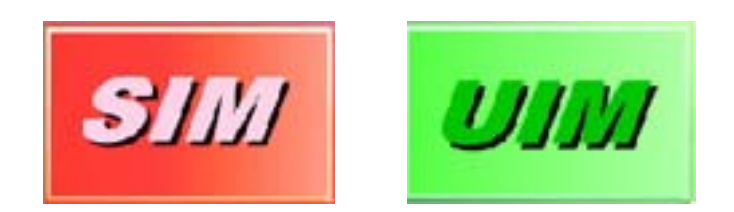

| ิค | 2  |  |
|----|----|--|
| U  | .0 |  |

| -La | unch   |
|-----|--------|
| 0   | SIM    |
| 0   | CIM    |
| C   | UIM    |
| C   | LAM    |
| ۰   | Device |
|     |        |

6.4. Designate Sub-layer's AR-737 to support SOR functions

| Device<br>Layer 101 101 | 0 0 0 0                    |  |  |  |
|-------------------------|----------------------------|--|--|--|
| 🗖 Date Limit            | Check Open System Rules    |  |  |  |
| Time Zone Check         | Auto Decrement Medium      |  |  |  |
| Minus Value allowed     | ☑                          |  |  |  |
| Enable Global Media     | Load Lift Data from Medium |  |  |  |
| License Sector 01 -     | Auto Deduct Value 1        |  |  |  |
| LAN Node                | Launch Device              |  |  |  |
| Global Addr 000 000 0   | 01                         |  |  |  |
| Name Block 00           | Name Access Key 00 -       |  |  |  |

#### 6.5. Launch AR-737P for a security guard

- 6.5.1. Quit Mifare Key program and re-connect to the security guard's 737P
- 6.5.2. Put Sub-layer's SIM or UIM on the security guard's 737P
- 6.5.3. Notice about the layer code and check SOR as shown on <u>a.</u> and <u>b</u>, then only designate a security guard's 737P to program the date of limit. <u>C.</u> Finally, Launch Device <u>d.</u>.

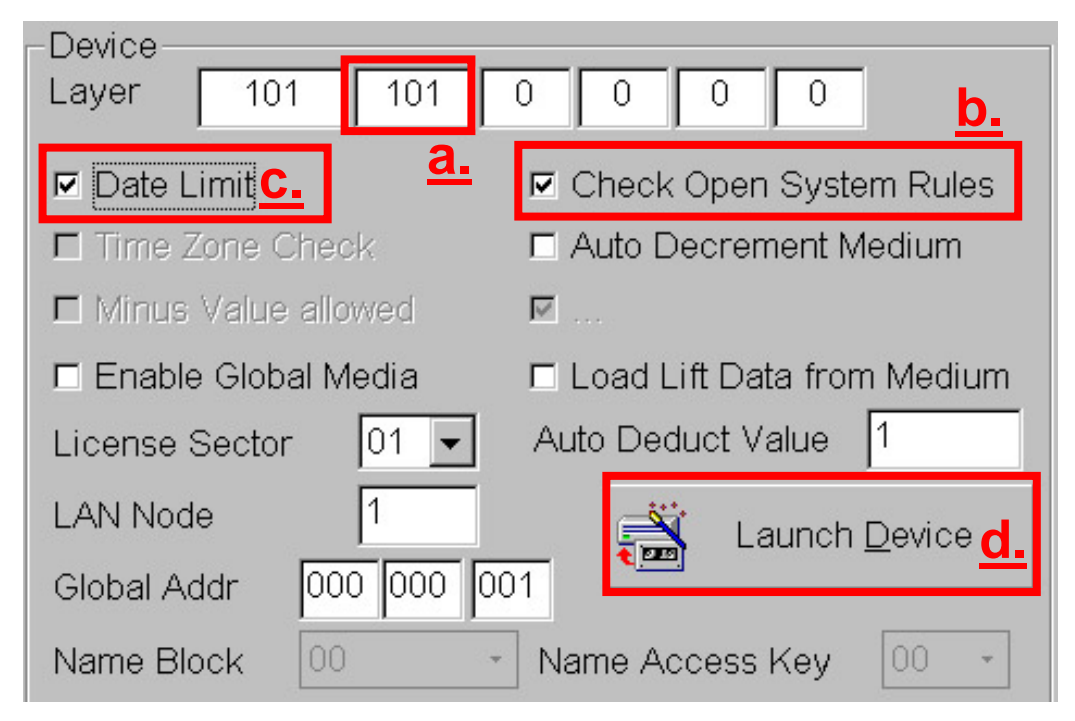

# AR-737PDX8N21

# How to change the Key A/Key B and re-format the LAM card into new Key A/Key B?

# Setp1: Reset the Key A/B and save at another Data Block

- a Select Key A/B Operation as shown on <u>1.</u>
- c Please save the <u>A:Decrement B:Increment of Config</u> [Trailer] at Data Block18 as shown as shown on <u>3.</u> And then put authorized cards and press the Execution <u>4. and</u>
- d Please save the Config [Trailer] in <u>Default (FF078069)</u> value at Data Block20 as shown on <u>5.</u> Then press the Execution <u>6.</u>

| C SIM<br>C CIM<br>C UIM<br>C UIM<br>C LAM<br>C Device | KEY A/B Operation [12 Digitals (0-9,A-F)]<br>Setup Device Key Buffer<br>Setup Media Trailer Block<br>Store in SIM/CIM/UIM Data Block<br>From SIM/CIM/UIM >> Device Key<br>From SIM/CIM/UIM >> TMP Buffer<br>FFFFFFFFFFFFFFFFFFFFFFFFFFFFFFFFFFFF | KeyA_to 00 V KeyB to 01 V<br>KeyA KeyA KeyB KeyB KeyA<br>Config [Trailer] A:Decrement V<br>Source Block 01 V Dest. 18<br>Key Index (Already in Device) 00 V Key A V<br>FFFF MP Buffer V Execution |
|-------------------------------------------------------|----------------------------------------------------------------------------------------------------|----------------------------------------------------------------------------------------------------|
| Launch                                                | ┌ KEY A/B Operation [ 12 Digitals (0-9,A-P)                                                                                                    |                                                                                                    |
| © SIM<br>© CIM                                        | C Setup Device Key Buffer<br>C Setup Media Trailer Block                                                                                                    | KeyA to 00 V KeyB to 01 V<br>KeyA KeyB                                                                                                    |
| C UIM<br>C LAM                                        | Store in SIM/CIM/UIM Data Block     From SIM/CIM/UIM >> Device Key     From SIM/CIM/UIM >> TMP Buffer                                                                                                    | Config [Trailer]Default (FF078069)5.Source Block01Dest.20                                                                                                    |
| <ul> <li>Device</li> </ul>                            | C From TMP Buffer >> SIM/CIM/UIM<br>C From TMP Buffer >> Media Trailer Block                                                                                                    | Key Index (Already in Device) 00 V Key A V<br>Device TMP Buffer 0 Execution                                                                                                    |

#### Setp2: Save old Key A/B to Device Key Status:

- a Select Key A/B Operation: From SIM/CIM/UIM to Device Key as shown as <u>1.</u>
- b Put one authorized card , like SIM, on the programmer AR-737P.
- c Select Key A save to Device Key 00 and select Key B save to Device Key 01 as shown on 2.
- d Save the source Key A/B from Data Block 16 as shown on 3.
- e Press the Execution <u>4.</u>, and then the Device Key Status will save the Key A/B of Data Block 16 as shown as <u>5.</u>

| └      | KEY A/B Operation [12 Digitals (0-9,A-F)]- | 2                                   |
|--------|--------------------------------------------|-------------------------------------|
| ⊂ SIM  | Setup Device Key Buffer                    | KeyA to 00 💌 KeyB to 01 💌           |
| ◯ CIM  | Setup Media Trailer Block                  | КеуА ******** КеуВ ********         |
| O UIM  | C Store in SIM/CIM/UIM Data Block          | Config [Trailer] Default (FF078069) |
| C LAM  | From SIM/CIM/UIM >> Device Ker             | 3 Source Block 16   Dest 02         |
| , DAM  | ○ From SIM/CIM/UIM >> TMP Buffer           | Key Index (Already in Device)       |
| Oevice | C From TMP Buffer >> SIM/CIM/UIM           |                                     |
|        | C From TMP Buffer >> Media Trailer Block   | Device TMP Buffer                   |
|        |                                            |                                     |

| Device Key Status |  |
|-------------------|--|
| 🔽 00:0K 🔲 Null    |  |
| 🔽 01:OK 🔲 Null    |  |

# Setp3: Save new Configure [Trailer] (included the new Key A/B) to TMP Buffer Status:

- a Select Key A/B Operation: From SIM/CIM/UIM to TMP Buffer as shown as <u>1.</u>
- b Select the Source Block 18 as shown on 2.
- c Select the content of Data Block 18 and save as Device TMP Buffer 0 as shown on <u>3</u>.
- d Press the Execution <u>4.</u>, and then the TMP Buffer Status will save the content of Data Block 18 as shown as <u>5.</u>

| C SIM<br>C CIM<br>C UIM<br>C LAM<br>C Device | KEY A/B Operation [12 Digitals (0-9,A-F)]-<br>Setup Device Key Buffer<br>Setup Media Trailer Block<br>Store in SIM/CIM/UIM Data Block<br>From SIM/CIM/UIM >> Device Key<br>From SIM/CIM/UIM >> TMP Buffer<br>From TMP Buffer >> SIM/CIM/UIM<br>From TMP Buffer >> Media Trailer Block | KeyA to       00       KeyB to       01       ✓         KeyA       *********       KeyB       ************************************ |
|----------------------------------------------|----------------------------------------------------------------------------------------------------|----------------------------------------------------------------------------------------------------|
|                                              | 9 Buffer Status —<br>19 DK<br>5 ult                                                                                                    |                                                                                                    |

- e Select the Source Block 18 as shown on 6.
- f Select the content of Data Block 20 save to Device TMP Buffer 1 as shown on 7.
- g Press the Execution <u>8.</u>, and then the TMP Buffer Status will show the content of Data Block 18 as shown as <u>9.</u>

| Launch         | ┌ KEY A/B Operation [12 Digitals (0-9,A-F)] |                                            |
|----------------|---------------------------------------------|--------------------------------------------|
| ⊖ SIM          | Setup Device Key Buffer                     | KeyA to 00 👻 KeyB to 01 👻                  |
| C CIM          | Setup Media Trailer Block                   | KeyA ******** KeyB ********                |
| C UIM          | C Store in SIM/CIM/UIM Data Block           | Config [Trailer] Default (FF078069)        |
| O LAM          | C From SIM/CIM/UIM >> Device Key 6          | Source Block 20 🔽 Dest. 02 🔽               |
| C Device       |                                             | Key Index (Already in Device) 00 - Key A - |
| · Device       | C From TMP Buffer >> Media Trailer Block    | Device TMP Buffer 17 T                     |
|                |                                             |                                            |
|                |                                             |                                            |
| TMP Buff       | fer Status                                  |                                            |
| <b>№</b> 00:0K |                                             |                                            |
| <b>№</b> 01:0K | 9                                           |                                            |

# Setp4: Reformat the LAM card

a • Press Format button at Media area as follows:

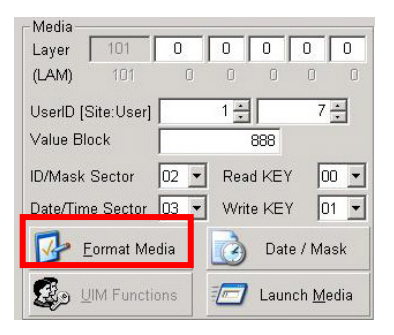

b · Content of LAM card

The content of whole New LAM Card before being formation:

| Sector  | Write-in source            | Authorized to program by | The Authorized Key is from     |  |
|---------|----------------------------|--------------------------|--------------------------------|--|
| 00 – 13 | TEM 00 ( <b>Block 16</b> ) | KovA                     | 32 <sup>nd</sup> Key of device |  |
|         | (KA-R;KB-W)                | Key A                    | (Default Value)                |  |
| 14 – 15 | TEM 01 ( <b>Block 17</b> ) | KovA                     | 32 <sup>nd</sup> Key of device |  |
|         | (KA-R; KA-W)               | Key A                    | (Default Value)                |  |

The content of New LAM Card after being formation:

| Sector                               | Write-in source            | Authorized to program by | The Authorized Key is from |  |
|--------------------------------------|----------------------------|--------------------------|----------------------------|--|
| 00 – 13 (KA-R;KB-W)<br>(New Key A/B) | TEM 00 ( <b>Block 18</b> ) |                          | 01 Key of device           |  |
|                                      | (KA-R;KB-W)                | Key B                    |                            |  |
|                                      | (New Key A/B)              |                          | (Default value)            |  |
| 14 – 15                              | TEM 01 ( <b>Block 20</b> ) | 00 Koy of dovio          |                            |  |
|                                      | (KA-R; KA-W)               | Key A                    |                            |  |
|                                      | (New Key A)                |                          |                            |  |

- c For having designated LAM's Config [Trailer] of Sector 00 to 13 as <u>A:Decrement B:Increment</u> at the first time. In other words, the LAM card can only be programmed or written by previous Key B (as shown on <u>1</u>.) that has been saved at Device Key 01 (as shown on <u>2</u>.). In the same time, LAM card will be programmed or written with the new Key A/B and new Config [Trailer] of TMP Buffer 0 (as shown on <u>3</u>.).
- d Solution For having designated Config [Trailer] of Sector 14 to 15 as <u>Default</u> (FF078069) at the begining. In the other worlds, the LAM card can only be programmed or written by previous Key A (as shown on <u>4.</u>) that has been saved at <u>Device Key 00</u> (as shown on <u>5.</u>). In the same time, LAM card will be programmed or written with the new Key A/B and its new Config [Trailer] of TMP Buffer 1 (as shown on <u>6.</u>).

| Format new medium to LAM (Config Trailer Block with TMP Block that from SIM/CIM) |       |          |       |     |                          |         |           |    |
|----------------------------------------------------------------------------------|-------|----------|-------|-----|--------------------------|---------|-----------|----|
| Used Sector                                                                      | So    | ource TN | ИР хх |     | Use Key                  | АВ Туре | Use Key a | it |
| Sector:00(OK)                                                                    | • 0   | C 1      | C 2   | C 3 | C KeyA                   | KeyB    | 01 💌      |    |
| 🗖 Sector:01(LLB)                                                                 | • 0   | O 1      | C 2   | 03  | C KeyA                   | KeyB    | 01 -      |    |
| Sector:02(OK)                                                                    | • 0   | C 1      | C 2   | С 3 | C KeyA                   | KeyB    | 01 💌      |    |
| Sector:03(OK)                                                                    | • 0   | C 1      | C 2   | С 3 | C KeyA                   | KeyB    | 01 💌      |    |
| Sector:04(OK)                                                                    | 3 💿 0 | C 1      | C 2   | C 3 | C KeyA                   | KeyB    | 01 💌      |    |
| Sector:05(OK)                                                                    | • 0   | C 1      | C 2   | C 3 | C KeyA                   | KeyB    | 01 💌      |    |
| Sector:06(OK)                                                                    | • 0   | C 1      | C 2   | С 3 | C KeyA                   | KeyB    | 01 💌      |    |
| Sector:07(OK)                                                                    | • 0   | C 1      | C.2   | 03  | C KeyA                   | KeyB    | 01 💌      | L  |
| Sector:08(OK)                                                                    | • 0   | C 1      | C 2   | С 3 | C KeyA                   | KeyB    | 01 💌      |    |
| Sector:09(OK)                                                                    | • 0   | C 1      | C 2   | С 3 | C KeyA                   | KeyB    | 01 💌      |    |
| Sector:10(OK)                                                                    | • 0   | C 1      | C 2   | С 3 | C KeyA                   |         | 01 💌      |    |
| Sector:11(OK)                                                                    | • 0   | C 1      | C 2   | 03  | C KeyA                   | KeyB    | 01 💌      |    |
| Sector:12(0K)                                                                    | © 0   | C 1      | C 2   | 03  | C KeyA                   | KeyB    | 01 💌      |    |
| Sector:13(OK)                                                                    | • 0   | O(1      | C 2   | 0.3 | C KeyA                   | KeyB    | 01 💌      |    |
| Sector:14(OK)                                                                    | 00    | • 1      | C 2   | C 3 | <ul> <li>KeyA</li> </ul> | C KeyB  | 00 💽      |    |
| Sector:15(OK)                                                                    | CO    | • 1      | C 2   | 03  | 4 • KeyA                 | C KeyB  | 00 -      | -  |
|                                                                                  |       |          |       |     |                          |         |           |    |

e • Press the Run button to reformat the LAM card.

AR-737PDX8N21

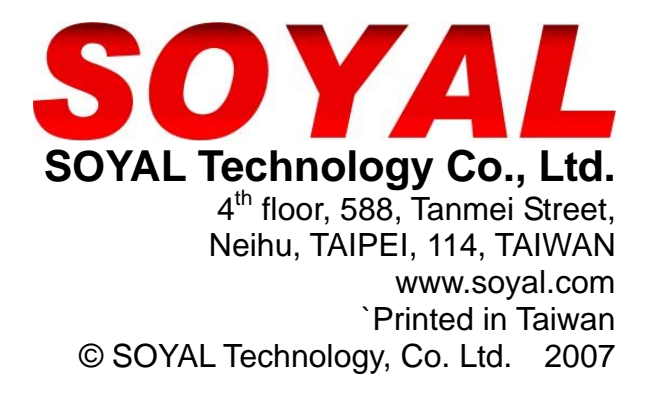